# 「Google Meet」を使った映像教材作成方法

「Google Meet」の録画機能を使って、映像教材を作成することができます。 以下の手順で作成できますので、ぜひご検討ください。

#### 準備物

- ・パソコン(カメラ・マイク付き)
- ・パワーポイントや Word などの共有する資料

※Google Meet を開始する前に、共有する資料は開いておいてください。

例)パワーポイントを画面共有する場合

| B         0 + 0 = 10         1         1         1         1         1         1         1         1         1         1         1         1         1         1         1         1         1         1         1         1         1         1         1         1         1         1         1         1         1         1         1         1         1         1         1         1         1         1         1         1         1         1         1         1         1         1         1         1         1         1         1         1         1         1         1         1         1         1         1         1         1         1         1         1         1         1         1         1         1         1         1         1         1         1         1         1         1         1         1         1         1         1         1         1         1         1         1         1         1         1         1         1         1         1         1         1         1         1         1         1         1         1         1         1 <td< th=""><th></th><th>最小化しない</th></td<> |        | 最小化しない                                                  |
|----------------------------------------------------------------------------------------------------|--------|---------------------------------------------------------|
|                                                                                                    | サンプル科目 | 共有したいパワーポイントを開き、<br><u>最小化はせず</u> に<br>そのまま手順1に進んでください。 |
| 216742 9 Des<br>■ A D C C O M N N                                                                                                    |        | 수가 우리가 제 21 후 후 - 4 · 1111 등<br>스 에 및 4 월 2021년         |

## 手順1 Google Meet を立ち上げる

① 佛教大学の Gmail (●●●@bukkyo-u.ac.jp) にアクセスします。

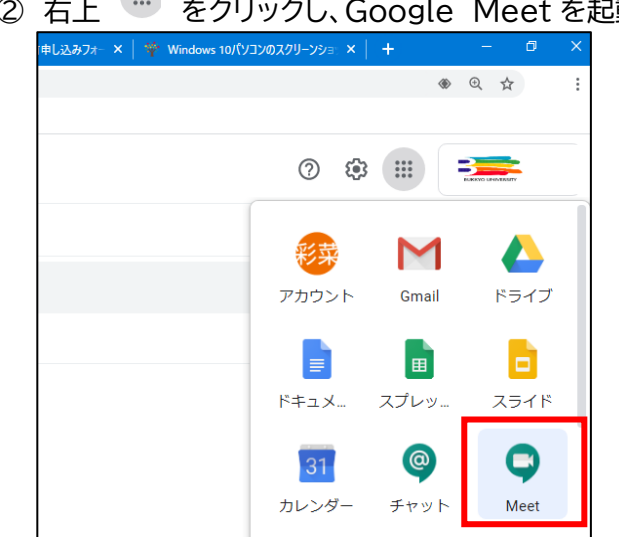

② 右上 🛄 をクリックし、Google Meet を起動します。

- ③ 「ミーティングに参加または開始」を選択し、「続行」をクリックします。(ニックネームは空白のままで構いません。)
- ④ カメラとマイクがオンになっているかを確認してください。
- ⑤「今すぐ参加」を選択し、Google Meet を開始します。

注意:こちらの画面で「画面を共有する」を選択すると、録画ができません。

| <b>4)</b> VMware Virtual Audio (DevTap) 接続しました         |                                                                                                    |
|--------------------------------------------------------|----------------------------------------------------------------------------------------------------|
| カメラがオンになっています                                          | 会議の準備完了<br>met.google.com/pks-gdwy-uej<br>ダイヤルイン: (US) +1 337-340-3149 PIN: 739 499 134#<br>⑤ ● ● ● ● ● ● ● ● ● ● ● ● ● ● ● ● ● ● ●       |
| … (ま) (ロ ←④マイク・カメラの確認<br>                              |                                                                                                    |
| カメラがオンになっています<br>・・・ ・・・ ・・・ ・・・ ・・・ ・・・ ・・・ ・・・ ・・・ ・ | meet.google.com/pks-gdwy-uej<br>ダイヤリレイン: (US) +1 337-340-3149 PIN: 739 499 134#<br>(5) (タすく参加) ① 画面を共有する<br>その他のオプション<br>そ 参加 (音声には電話を使用) |

⑥「ユーザーの追加」が表示されますが、バツ×をクリックしてください。

**手順2 画面共有を行う**(画面共有を行わない方は省略し、手順3の「録画を開始する」を ご覧ください)

録画を開始する前に、画面共有を準備しておきます。

画面共有には3つのパターンがあります。

1つ目が、パワーポイント等の資料を共有する方法。

2つ目が、動画やブラウザを共有する方法。

3つ目が、先生ご自身のパソコン画面をそのまま共有する方法です。

#### パワーポイントや Word 等を共有する

① 画面右下の「画面を共有」を選択し、「ウィンドウ」をクリックします。

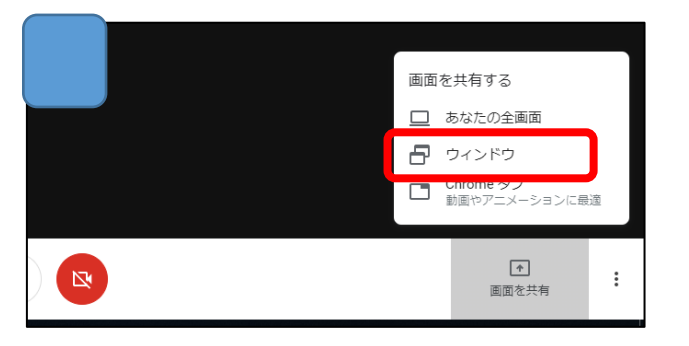

② アプリケーションの選択から、使用する資料を選択し「共有」をクリックします。 共有したいパワーポイント等が表示されない場合は、1ページの準備物を確認してください。

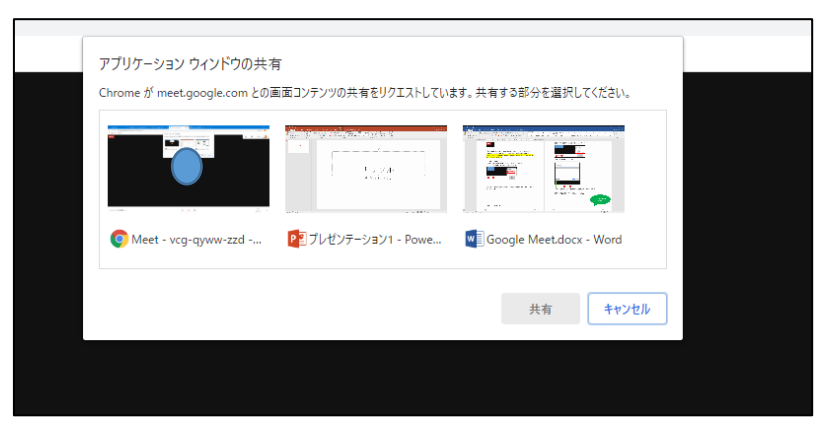

パワーポイントや Word の編集画面では、画面共有しながら編集が可能です。板書の代わりとしてもお使いいただけます。

### 動画やブラウザを共有する

音声付きの動画(YouTube/DVD 等)や、ブラウザを画面共有する際はこちらの共有方法を ご活用ください。

① 画面右下の「画面を共有」を選択し、「Chrome タブ」をクリックします。

| 画面; | を共有する                              |   |
|-----|------------------------------------|---|
|     | あなたの全画面                            |   |
|     | ウィンドウ<br>Chrome タブ<br>動画やアニメーションに最 | 適 |
|     | ▶<br>画面を共有                         | : |

② 共有するタブを選択し、共有をクリックします。

| Guttuse |                                                                |
|---------|----------------------------------------------------------------|
| Chr     | rome タブの共有                                                     |
| Chro    | ome が meet.google.com との画面コンテンツの共有をリクエストしています。共有する部分を選択してください。 |
| ¢       | Meet - ygj-kjgk-ojg                                            |
| N       |                                                                |
| -       | ■ 佛教大学                                                         |
|         |                                                                |
|         |                                                                |
|         |                                                                |
|         |                                                                |
|         |                                                                |
|         |                                                                |
|         |                                                                |
|         |                                                                |
|         | 音声を共有する 共有 キャンセル                                               |
|         |                                                                |
|         |                                                                |
|         |                                                                |
|         |                                                                |
|         |                                                                |
|         |                                                                |

※動画を共有される場合は、左下の「音声を共有する」にチェックを入れてください。

## <u>全画面の共有</u>

パソコン画面がそのまま共有されます。

①画面右下の「画面を共有」を選択し、「あなたの全画面」をクリックします。

| 画面 | を共有する                               |               |
|----|-------------------------------------|---------------|
|    | あなたの全画面                             |               |
| 6  | ウインドウ<br>Chrome タブ<br>動画やアニメーションに最近 | -<br>Tel<br>- |
|    | ▲ ● ● 面 を 共 有                       | :             |

② パソコン画面を選択し、共有をクリックします。

| ···································· | 画面全体の共有 |                      |                   |
|--------------------------------------|---------|----------------------|-------------------|
|                                      |         | 3. <sup>1</sup> 同 15 | .23               |
| ミーティングの詳細 ^                          | \$ • D  | ि<br>स्राह           | ]<br>:共有 <b>:</b> |

③ 共有をすると、画面が以下のように表示されます。

パワーポイントや word を共有される際は、ご自身でフォルダを開いてください。

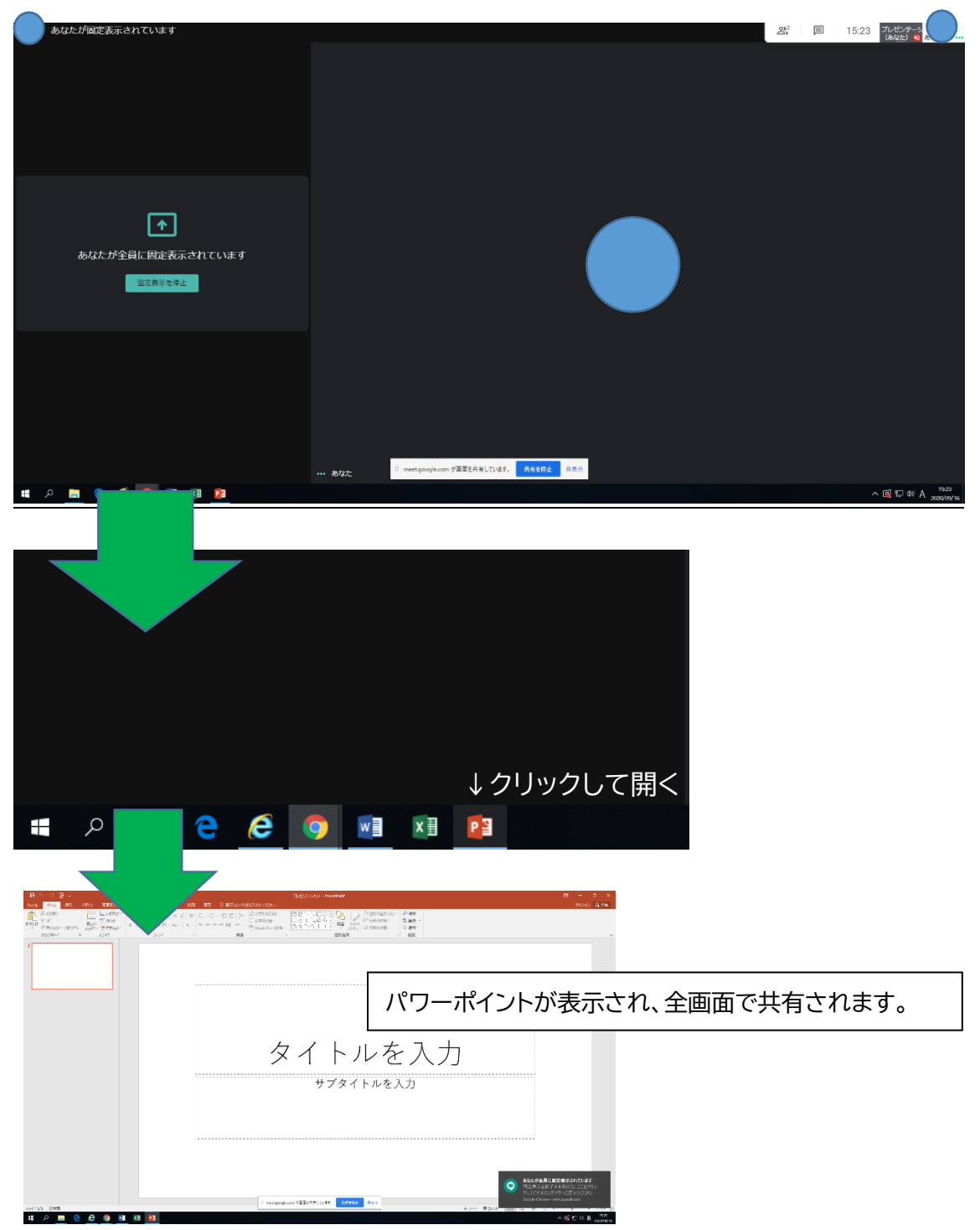

## 手順3 録画を開始する

共有の準備ができたら、録画を開始します。

① 画面共有をしたまま Meet のブラウザに戻ります。

② 右下の「その他のオプション」から「ミーティングを録画」をクリックします。

|   | 왕 🗐 15:44 💭                                  |
|---|----------------------------------------------|
|   |                                              |
|   |                                              |
|   |                                              |
|   |                                              |
|   |                                              |
|   |                                              |
|   | ミーディングを辞画                                    |
|   |                                              |
|   |                                              |
|   | EE 字幕をオンにする<br>ないな                           |
|   | ○ NUC<br>で 電話を通して留声を使用                       |
|   | 二 時間を報告                                      |
|   | <ol> <li>不正行為を報告</li> <li>の 2.11ズ</li> </ol> |
|   | () ~L7                                       |
| • | ① その他のオプション→ 👘                               |

- ② 「同意の確認」が表示されますので、「承認」をクリックしてください。
- ③ 画面左上に REC と赤く表示されていることをご確認ください。

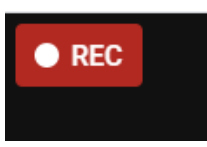

④ 自分自身を映したくない際は、カメラマークをクリックしてください。

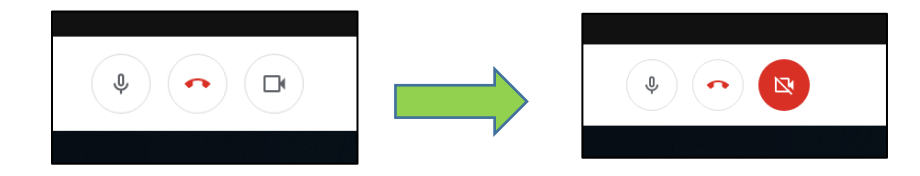

⑤ 画面共有している資料を開きます。例)パワーポイントを画面共有している場合

|   |   |   |   |   |   |    | ↓クリックして開く |
|---|---|---|---|---|---|----|-----------|
| Q | - | е | e | 0 | w | ×∎ |           |

| 10-20 100 1000 1100                  | AND BE OWNERSANDLINGS.                                                                                                    | 700 A |
|--------------------------------------|----------------------------------------------------------------------------------------------------|-------|
| A uses<br>is all<br>of model - Asses | = = H = 2 market = 2 1.5.56 m to 10 m to 10 m |       |
|                                      | - 19 " with" " No -                                                                                                    |       |
|                                      | ·                                                                                                    |       |
|                                      |                                                                                                    |       |
|                                      |                                                                                                    |       |
|                                      | タイトルを入力                                                                                                    |       |
|                                      |                                                                                                    |       |
|                                      | サプタイトルを入力                                                                                                    |       |
|                                      |                                                                                                    |       |
|                                      |                                                                                                    |       |
|                                      |                                                                                                    |       |
|                                      |                                                                                                    |       |

③ 画面共有を録画の途中で終了する際は、画面下の「共有を停止」をクリックします。

| meet.google.com が画面を共有してい | ます。 | 共有を停止 | 非 | 示   |  |
|---------------------------|-----|-------|---|-----|--|
|                           |     |       |   | 200 |  |

④ ブラウザに戻ると、再び Meet の画面が表示されます。

※画面共有中、先生ご自身は画面上には映りませんが、録画された動画には以下のように表示されます。

| 8 5-0 3 -                                                                                                    | 7                                                                    | LE19-54€2 - RowarRant                                                                  | and the second second s | m                                                                                                    | а ×          |            |
|----------------------------------------------------------------------------------------------------|----------------------------------------------------------------------|----------------------------------------------------------------------------------------|----------------------------------------------------------------------------------------------------|----------------------------------------------------------------------------------------------------|--------------|------------|
| A KIDIED<br>A KIDIED<br>A KIDIED<br>A KIDIE-<br>A MERCE-<br>A MERCE-<br>A KIDIE-<br>A KIDIE-<br>A KIDIE-<br>A KIDIED | 1952 BERNER<br>BLU (Date)<br>BLU (Date)<br>1 2977 - Berser<br>1 2977 | Втонтица - 60 - 6° л° 4<br>В тонтица - 60 - 6° л° 4<br>В тоца - 5 = № - ле - Д<br>2004 |                                                                                                    | 2000 Р. О 200000000 Р. Р. К.<br>СОО Кароли Секона- Бароли<br>111 - Кароли Секона- Бароли<br>2000 г. Акароли Бароли<br>2000 г. Кароли | <u>於</u> ,共由 |            |
|                                                                                                    | ]                                                                    | 0                                                                                      | ¢                                                                                                    | 9                                                                                                    |              |            |
|                                                                                                    |                                                                      | o                                                                                      | サンプル科ト                                                                                                    | 4                                                                                                    | #            |            |
|                                                                                                    |                                                                      | 0                                                                                      | リ ノ ノ ノレイキロ                                                                                                    | 1                                                                                                    |              |            |
|                                                                                                    |                                                                      |                                                                                        |                                                                                                    |                                                                                                    |              |            |
|                                                                                                    |                                                                      |                                                                                        |                                                                                                    |                                                                                                    |              |            |
| 47 13 14 Hait                                                                                                    |                                                                      |                                                                                        | 20 J=1                                                                                                    |                                                                                                    | - 794 - 64   | 学生からはこのように |
|                                                                                                    |                                                                      |                                                                                        |                                                                                                    |                                                                                                    |              | 見えています。    |

## 手順4 録画を終了する

- ① 録画を終了する際は、Meet のブラウザに戻します。
- ② 右下「その他のオプション」から「録画を停止」をクリックします。

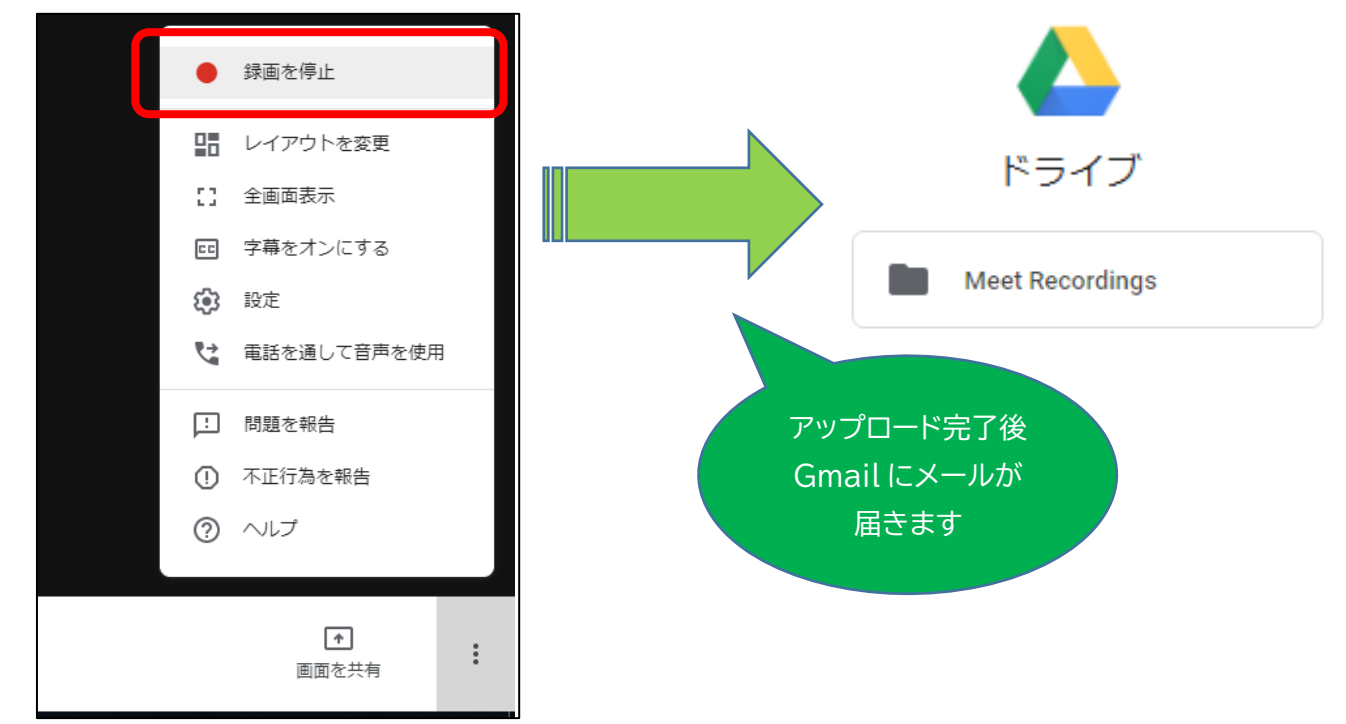

③ 録画された動画は自動的にご自身の Google ドライブの Meet Recording に保存されます。保存されるのにお時間がかかりますので、ご注意ください。